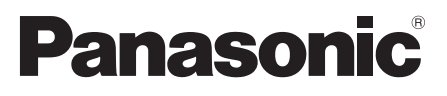

型號 TH-32C400W TH-40C400W

## 使用說明書 數位高畫質液晶顯示器

# VIEſA

## 目錄

| 安全注意事項 / 緊急處理方法                               |                                       | 2                          |
|-----------------------------------------------|---------------------------------------|----------------------------|
| 附件                                            |                                       | 4                          |
| 快速組立                                          |                                       | 5                          |
| 連接設備<br>連接多媒體設備<br>連接電源                       |                                       | 6<br>8                     |
| 顯示器與遙控器                                       |                                       | 9                          |
| 識別控制位置                                        | ·                                     | 10                         |
| OSD選單<br>影像設定<br>電腦設定<br>聲音設定<br>定時設定<br>基本設定 | · · · · · · · · · · · · · · · · · · · | 11<br>12<br>13<br>14<br>15 |
| 多媒體播放                                         | ·                                     | 17                         |
| 技術訊息                                          | ·                                     | 19                         |
| 產品規格                                          | 2                                     | 21                         |
| 故障排除                                          | 2                                     | 22                         |
| 壁掛說明                                          |                                       | 23                         |
|                                               |                                       |                            |

感謝您購買 Panasonic 的產品。 請在使用本機之前,仔細閱讀本說明書,並保存以供參考。 本說明書中的圖示僅為示意圖。

# 安全注意事項 / 緊急處理方法

#### 警告

#### 電源插頭和電源線操作

- 將電源插頭完全插入電源插座與顯示器本體插座。
   (如果電源插頭未完全插入,可能會發熱引起火災。)
- 確保電源插頭插在易於觸及拔取的位置。
- 請勿使用本機器提供以外的任何電源線。(這可能引起火災或觸電。)
- 手濕時切勿觸摸電源線。(可能引起觸電。)
- 切勿損壞電源線。(損壞的電源線會引起火災或觸電。)
  - 電源插頭插入電源插座時,切勿移動螢幕。
  - 切勿將重物放置在電源線上或將電源線放在高溫物體附近。
  - 切勿過度纏繞、彎曲或拉伸電源線。
  - •切勿拉扯電源線。拔出電源線時,請握住電源插頭將其拔出。
  - 切勿使用損壞的電源插頭或電源插座。

• 緊急處理方法

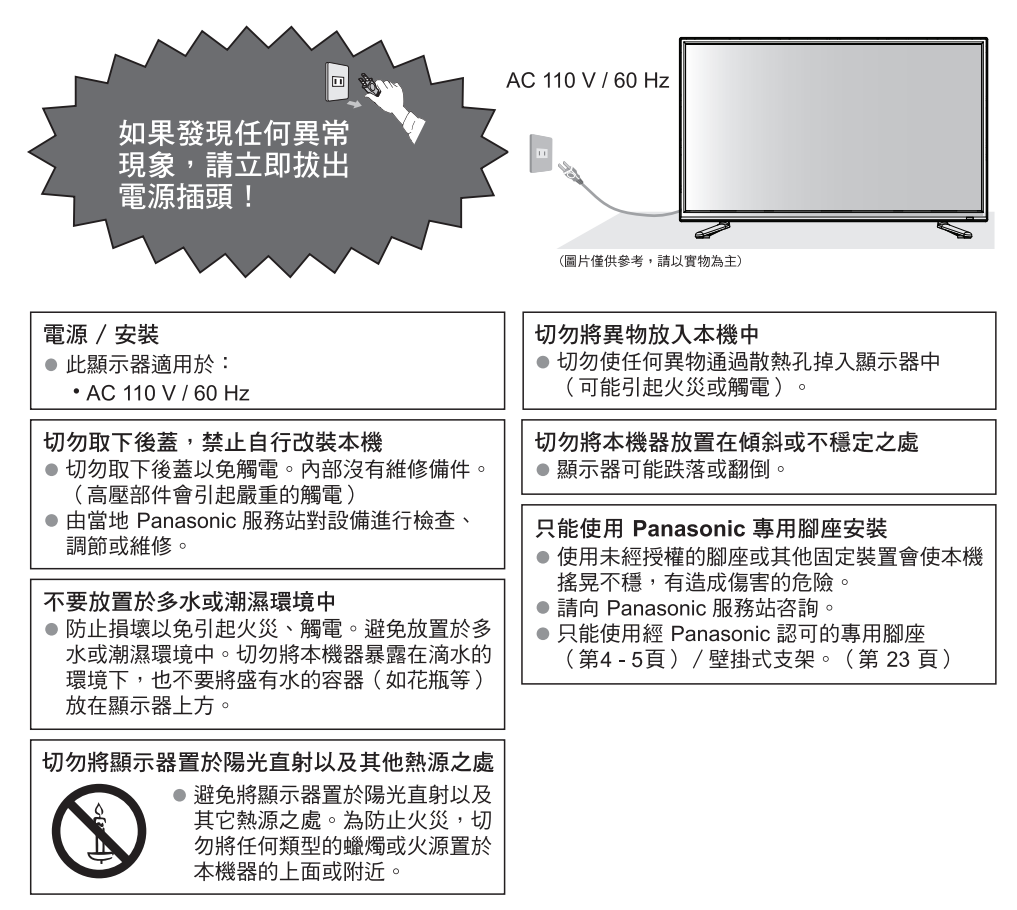

#### 注意

- 本機器僅適用於台灣地區
- 清潔顯示器時,將電源插頭拔下
   清潔帶電的顯示器會引起觸電。
- 遇到停電狀況時,請將本體上的電源線拔除,避免造成能源的浪費
  - 本機器為對應因外部電壓不穩所造成的短暫跳電現象,故會自動記憶斷電前本機器的使用狀態
     ,在斷電後再送電時會自動回復斷電前的狀態。
- 長時間不使用本機器時,請將電源插頭拔下
- 只要電源插頭插入帶電的電源插座中,即使在關閉模式中,本機器仍會消耗一些電量。
- 切勿使靜止畫面或 4:3 模式顯示太長的時間,否則將會在螢幕上造成永久的殘留影像,靜止 畫面包括圖案、電視遊樂器、電腦畫像,以及顯示在 4:3 模式中的文字及畫像(建議時間:約 2~5 分鐘)。
- 當室內溫度有變化時,機殼可能會因熱脹冷縮效應產生聲音。這將不會對本機器造成影響。 當開機使用時,液晶面板會有發熱情形,此溫度是正常之工作溫度不會造成人體危害或受傷。
- ■請在本機器周圍留下足夠的空間以便散熱
   ●使用底座時,請在本機器底部和地面之間保持適當間距。
  - 若使用壁掛式支架,請參閱其相關的手冊。
- 切勿堵塞後散熱孔
  - 諸如窗簾等堵塞散熱孔會導致設備過熱,從而導致火災 或觸電。
- 請避免外力碰撞或擠壓液晶面板
  - 有可能造成傷害。
- 使用過度恐傷害視力,使用30分鐘請休息10分鐘。
- 2歲以下幼兒請不要看螢幕,2歲以上每天看螢幕請不要超過1小時。
- 移動顯示器

〔注意〕

- 在移動本機器前,請先拔除所有電纜線。
- 搬運本機器至少要由兩人合力搬動。
   請按照圖示搬運,避免本機器傾倒或掉落而使人受傷。

〔說明〕

■ 讓本機遠離以下設備

電器設備

- 尤其不要在顯示器附近放置視頻設備。電磁干擾會引起影像/聲音失真。
   帶有紅外線傳感器的設備
- 本機也發出紅外線。可能會影響其它設備的運行。
- 只允許豎直搬運

#### 本機器廢棄處理方法

根據環保署的規定,四機一腦(電冰箱、洗衣機、顯示器、冷氣機、電腦)於廢棄時須經妥善處理,以 免對環境造成不良影響。

**當您的顯示器要廢棄時,請依下列方法處理**: 1.購買新顯示器時,汰換之顯示器可委由經銷商運回處理。 2.請洽廢電子電器物品之資源回收管理基金管理委員會。 免費服務專線 0800-085-717

請勿自行隨意丟棄,以免造成環境污染,謝謝合作!

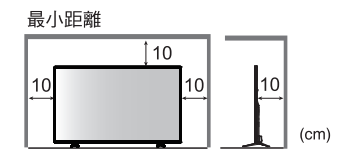

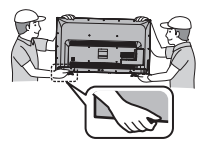

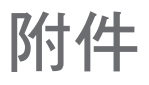

□ 遙控器 ● N2QAYB000939

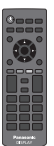

□ 腳座鎖附螺絲(4)

🗑 M4 X 16

□ 腳座
 ●請參閱第5頁

40nd

32时

□ 遙控器用電池(2 顆) ● 三號電池(AA)

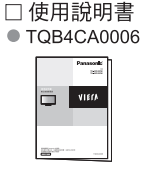

□ 商品保證書

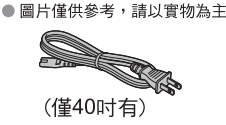

廢電池請回收

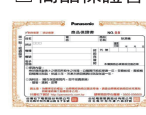

〔注意〕

- 附件依機種規格而定,請依實際購買機種為主。
- 該產品包含可能產生危險的物品(比如塑膠袋),它能被兒童意外吸入或吞食。請將這類物品遠離
   兒童可及的範圍。

□ 電源線

#### 安裝和拆卸遙控器電池

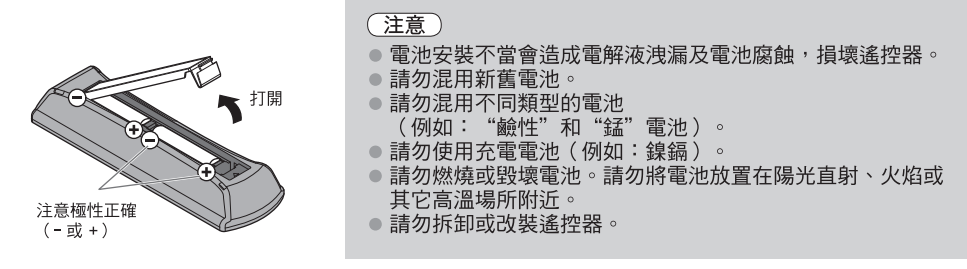

#### 〔注意〕

請勿摔落、拍打或腳踩遙控器。

請勿將水滴入遙控器。

•請勿在遙控器與本機器的遙控接收器中間擺放物品。

請勿同一時間遙控其它的設備。

當遙控器很靠近遙控接收器,仍然無法控制顯示器時,請更換電池。

請使用符合環保署規定之電池(含汞 5ppm 以下)

#### 連接腳座

#### 警告

請勿拆卸或改裝腳座。

否則本機器將可能翻倒或產生危險造成人身傷害。

#### 〔注意〕

請勿使用其它顯示器的腳座。
 ●否則本機器將可能翻倒或產生危險造成人身傷害。
 如果腳座已產生彎曲或損壞,請勿使用。
 ●如果您使用已損壞的腳座,將有可能造成人身傷害。請立即聯繫離您最近的Panasonic服務站。
 當您重新安裝時,確保每個螺絲都鎖緊了。
 ●如果安裝過程中未能確保螺絲正確鎖緊,腳座將不能支撐本機器並可能翻倒損壞或造成人身傷害。
 確保顯示器不會翻倒。
 ●如果本機器被撞擊或兒童爬上本機器,本機器可能翻倒並造成人身傷害。
 安裝或移動本機器至少需要兩個人。
 ●如果不足兩人,本機器將可能跌落造成人身傷害。

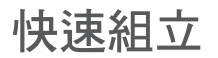

#### ■ 拆箱:

打開紙箱後,取出腳座及上層緩衝材,將液晶顯示器向上輕輕拉出,取出附件包。

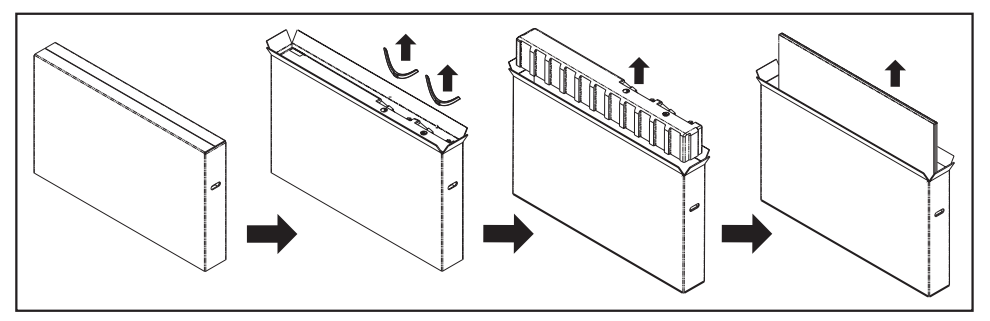

#### ■ 腳座組裝:

步驟❶∶先在檯面鋪上超出顯示器大小的軟質墊布,將顯示器螢幕朝下置於軟質墊布上

步驟2:將腳座固定於顯示器本體並鎖螺絲。

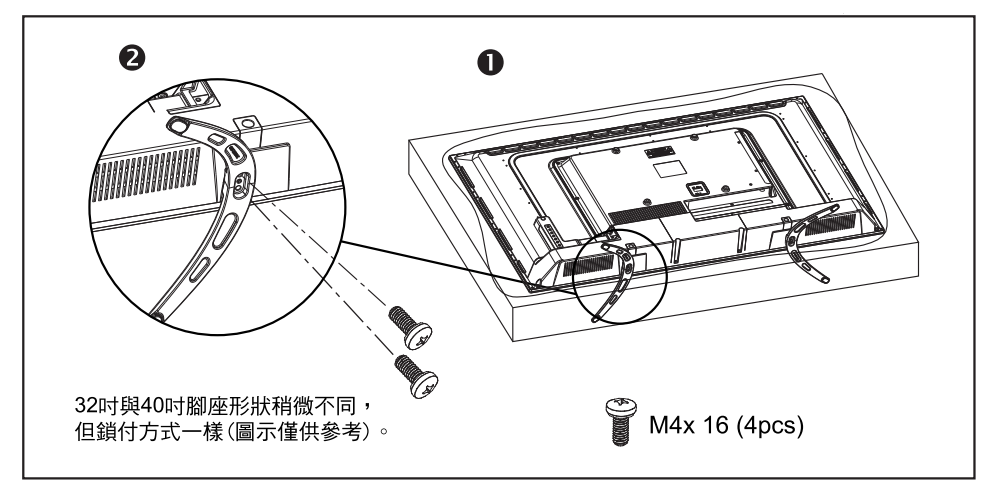

■防止顯示器翻倒掉落:

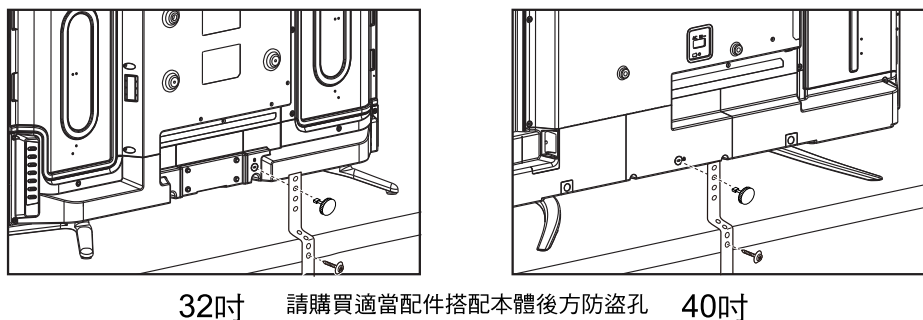

請購買適當配件搭配本體後方防盜孔 以將顯示器本體固定於桌面防止翻倒

# 連接設備

#### 連接多媒體設備

 本顯示器提供多樣化的輸出及輸入端子,以連接DVD、錄放影機、遊戲機台、電腦等視聽設備。正確的連接方式請 參閱下面章節的說明。(連接之HDMI線/AV端子線及視聽設備…等為別賣之商品)

#### 連接 HDMI 端子

可連接PC、DVD、擴大機、數位機上盒等有HDMI輸出的裝置。

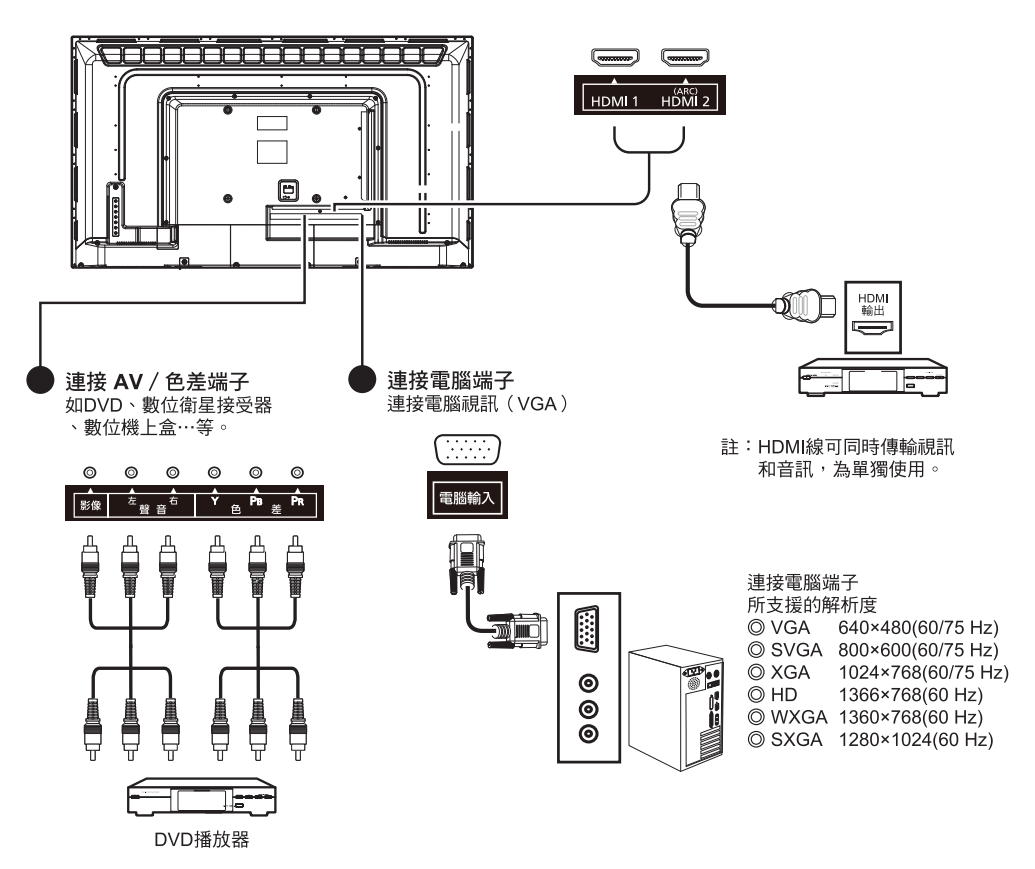

- 註1:因產品有其相容性之問題,故實際所支援之解析度,需視現有設備之相容性以決定之。
- 註2:針對PC中利用HDMI端子輸出訊號之顯示卡,訊號輸出至顯示器時,其訊號可能為Video規格,故在顯示器上所 顯示之解析度和PC頻率設定會有差異!
- 註3:ARC機能請連接到HDMI2。
- 註4:在電腦 / HDMI模式下無訊號輸入10分鐘後顯示器將自動關機。

註5:影像 / 色差 / 電腦輸入端子共用一組聲音輸入端子。

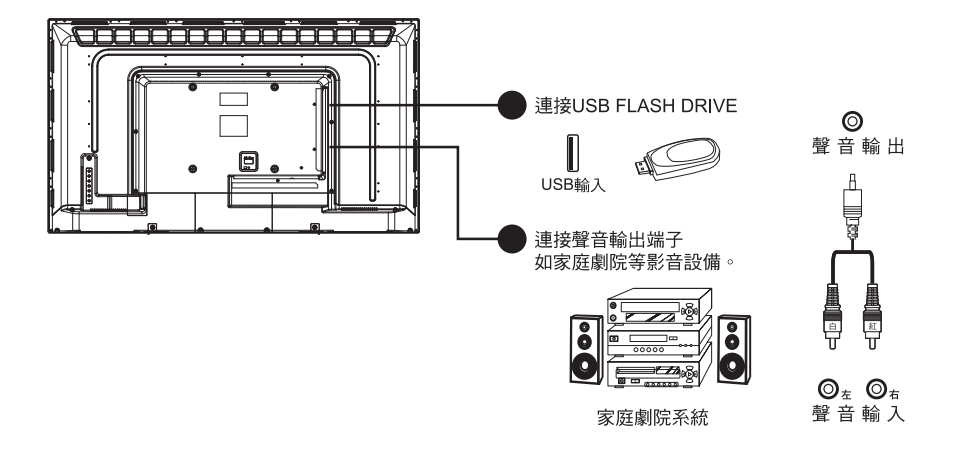

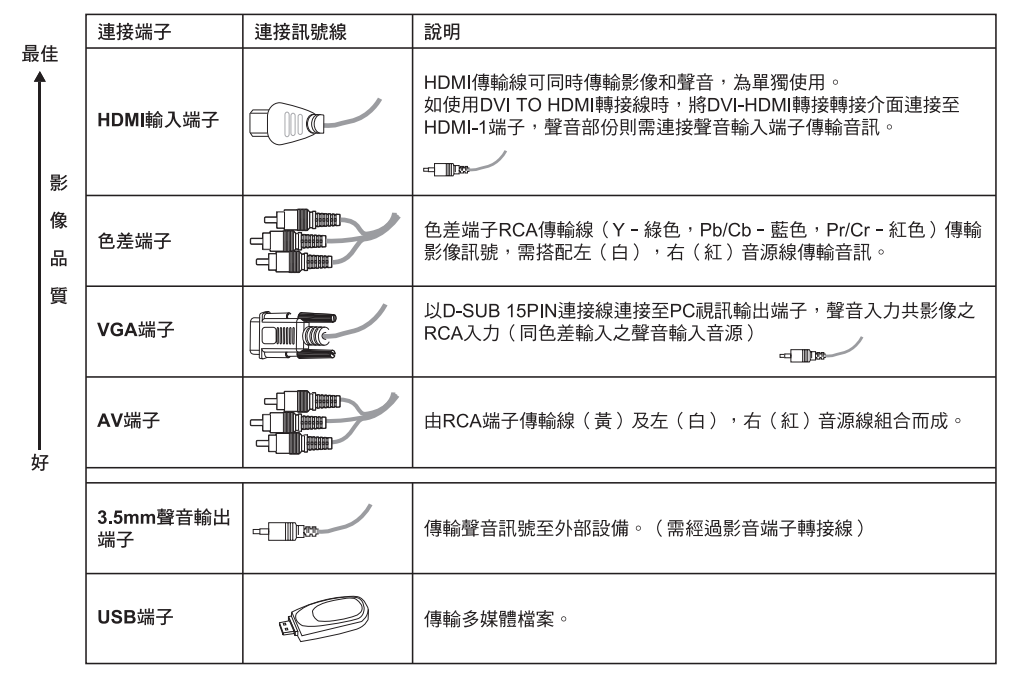

#### 註:

將任何視聽設備接到這台顯示器前請先參閱以下注意事項:

※請先參閱顯示器,音響或其它設備的使用手冊。

※將所有的視聽設備線路接好後再接上電源。勿在本產品的電源線仍在電源插座上時接線或變更線路。

※請勿將DVD播放機接到錄放影機再轉接到顯示器,這種轉接方式會使畫質和音質都變差,錄放影機可能有防拷系統, 導致DVD影像失真。

※視訊設備和音響設備連接時,請將音響系統設定在正確的頻道或訊號來源。

#### 連接電源

利用所附電源線連接機體及電源插座(AC 110V 60Hz)。

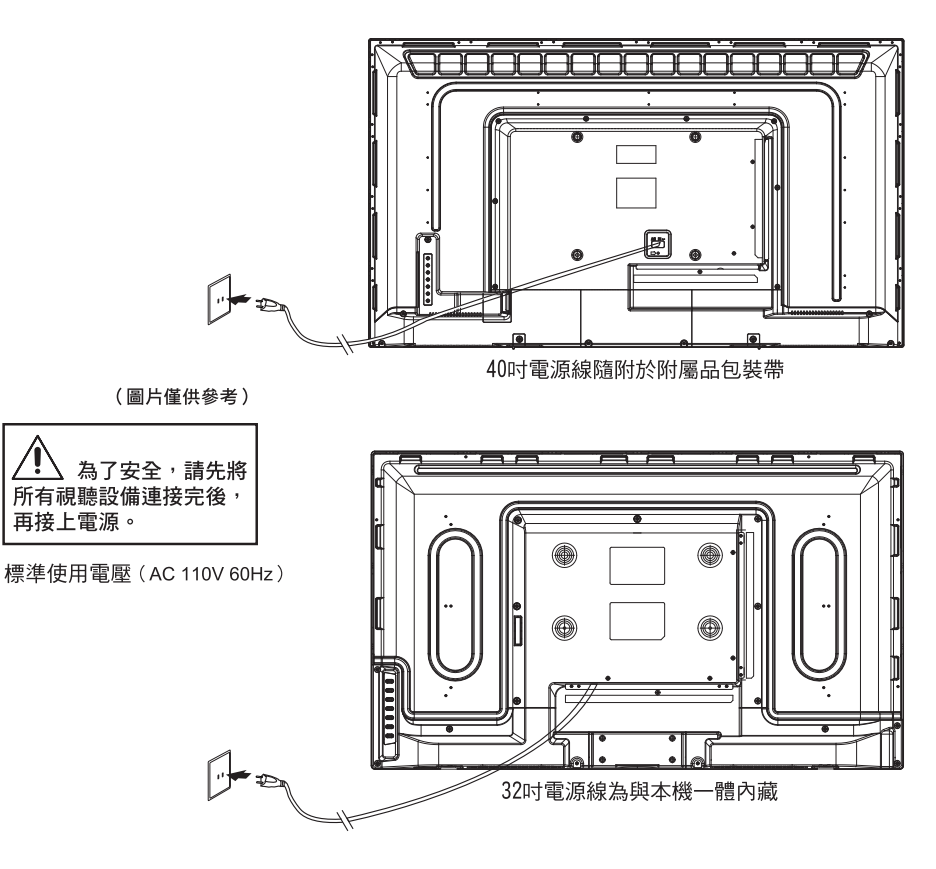

# 顯示器與遙控器

#### 顯示器

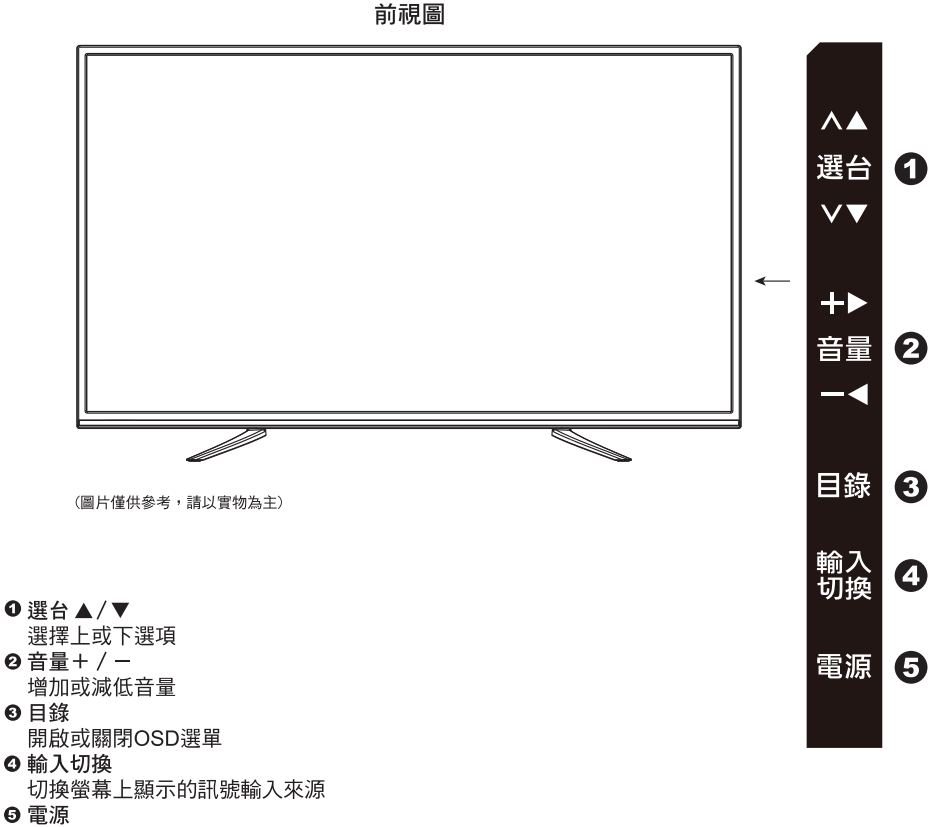

開啟或關閉顯示器電源

※塑膠熱脹冷縮,外殼偶有異音,屬正常現象請安心使用。※液晶螢幕於使用狀態下,螢幕表面會有溫熱感,為正常現象。※電源指示燈在開機時顯示為綠色,待機狀態下為紅色。※在電腦/HDMI模式下無訊號輸入10分鐘後自動關機。

# 識別控制位置

#### 遙控器

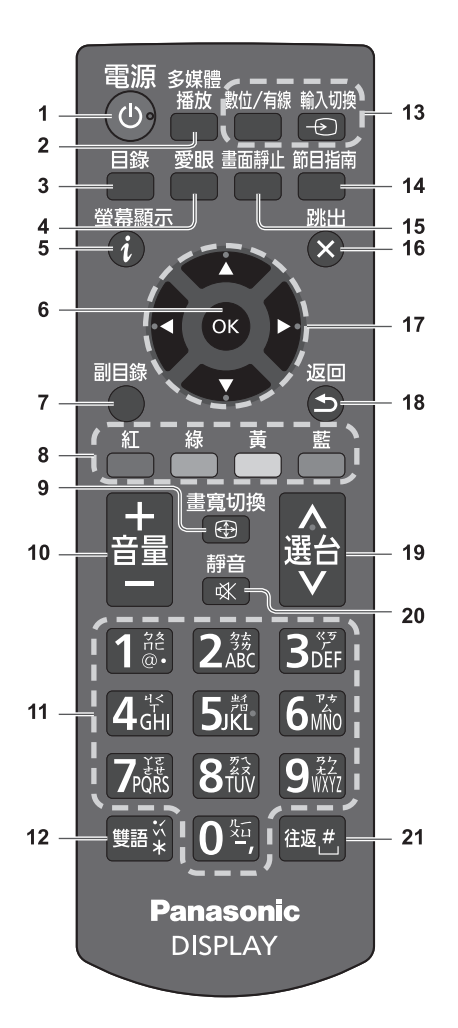

- 1 待機 / 開機鍵
- 2 多媒體播放
  - 顯示一些特殊功能圖示及方便執行。
- 3 目錄
  - 按此按鍵可存取影像、聲音、時間、基本項目設定。
- 4 愛眼(本機無此功能)
  - 設定影像模式選擇及背光控制及環境感知項目。
- 5 螢幕顯示
  - 顯示輸入模式名稱
- 6 OK
  - 確認選擇
  - 選擇頻道位置後按此按鍵可快速變更頻道 (本機無此功能)
  - 顯示頻道列表(本機無此功能)
- 7 副目錄(本機無此功能)
- 快速設定影像 / 聲音選項等
- **8 彩色按鍵**(紅-綠-黃-藍)
- ●可用於選擇、瀏覽與操作各種功能
- 9 畫寬切換
  - 變更寬高比
- 10 音量增減
- 11 數字鍵(本機無此功能)
  - 變更頻道
  - 設定字元
- 12 雙語(本機無此功能)
  - 觀看電視時,選擇聲音模式
- 13 輸入切換
  - 數位 / 有線 有線電視模式與數位電視模式 切換(本機無此功能)
  - 輸入切換一由輸入選擇列表切換各個輸入模式
- 14 節目指南(本機無此功能)
  - 顯示電子節目表選單
- 15 畫面靜止
  - 靜止 / 取消靜止畫面
- 16 跳出
- 返回至觀看畫面
   17 方向鍵
  - 進行選擇與調整
- 18 返回
  - 返回上一個目錄 / 頁
- 19 頻道增減(本機無此功能)
- 20 靜音開 / 關
- 21 往返
  - 切換到先前觀看的輸入模式

切換到先前觀看的頻道(本機無此功能)

※定時關機設定請參閱說明書P.15

# OSD選單

螢幕顯示(ON SCREEN DISPLAYS)選單系統,提供一個快又簡單的方法來調整液晶顯示器的設定。本章將說明如何 利用遙控器和控制面板上的按鍵,控制OSD選單以進行各項設定的調整。

| 主目錄   |        | <b></b>  |    |
|-------|--------|----------|----|
|       | 影像模式選擇 | 影像標準     |    |
| 影像設定  | 對比     |          | 50 |
| 1277  | 亮度     | <u>-</u> | 50 |
| 聲音設定  | 彩色     |          | 50 |
|       | 自然色    | <u>-</u> | 0  |
| 定時設定  | 畫質     |          | 50 |
| ·     | 白平衡選擇  | 影像標準     |    |
| 基本設定  | 雜訊抑制   | 中        |    |
|       | 節能選擇   |          | 關  |
|       |        |          |    |
|       |        | ▼        |    |
| 11日選擇 |        |          |    |
| 進入    |        |          |    |
|       |        |          |    |

螢幕OSD選單操作程序如下:
①按下遙控器上的目錄鍵。
②按下▲▶鍵選取欲調整的類別。
③按下▲♥鍵選取欲進行調整的細項。
④按下▲▶鍵進行調整。
⑤按下▲▶饋的目錄鍵或遙控器上的目錄鍵離開目錄選單。

●影像設定選單可讓您調整影像模式選擇、對比、亮度、彩色、自然色、畫質、白平衡選擇、雜訊抑制、節能選擇、水平寬度設定等,讓您享受更清晰美觀的畫面。

| 主目錄              |        | <b></b>  |    |
|------------------|--------|----------|----|
|                  | 影像模式選擇 | 影像標準     |    |
| 影像設定             | 對比     |          | 50 |
| 222              | 亮度     | <u>-</u> | 50 |
| 聲音設定             | 彩色     |          | 50 |
|                  | 自然色    | <u>-</u> | 0  |
| 定時設定             | 畫質     |          | 50 |
| • <b>S</b> • • • | 白平衡選擇  | 影像標準     |    |
| 基本設定             | 雜訊抑制   |          |    |
|                  | 節能選擇   |          | 關  |
|                  |        |          |    |
|                  |        | •        |    |
|                  |        |          | _  |
| 進入               |        |          |    |
|                  |        |          |    |

【影像模式】調整

選擇喜好的畫面模式:影像明亮、影像標準、影像柔和、使用者。在影像標準、影像柔和、影像明亮三種畫面設定模式 中,有關對比、亮度、彩色、自然色和畫質數值以各畫面模式的原設定值為基準做細項調整。您可選擇【使用者】並利 用 ◀▶ 鍵對各項畫面設定進 行調整。 【對比】調整 調整書面明暗層次的差異。 【亮度】調整 調整書面的明亮程度。 【彩色】調整 調整色彩濃度,直至畫面呈現的色彩看起更自然。 【自然色】調整 變更色彩的平衡,調整此設定,使畫面呈現的色彩不會偏紅或偏綠。 【畫質】調整 調整畫面的清晰度。 【白平衡選擇】調整 具三種模式:偏藍、影像標準、偏紅 【雜訊抑制】調整 可改善因訊號輸傳較弱時所造成的影像雜訊問題。正常信號時建議關閉。 選項為:關,低,中,高。 【節能選擇】調整 可以選擇:1、2或關。 【水平寬度設定】 水平寬度畫面設定:1、2。(當觀看畫面左右兩側出現雜訊或線條時,請設定為"2") 【標準設定】 回復標準初始設定值。

PC:(只出現在選擇PC電腦做為輸入訊號源時) 1. "影像設定"下選擇"電腦設定"後按"OK"鍵進入,再按【▲/▼】按鍵選擇【自動調整】、【水平位置】、 【垂直位置】、【時脈】、【相位】或【標準設定】項目。

2. 按"OK"及【◀/▶】按鍵調整數值。

| 主目錄                    |      |    |  |
|------------------------|------|----|--|
|                        | 自動調整 |    |  |
| 影像設定                   | 水平位置 | 50 |  |
| 622                    | 垂直位置 | 50 |  |
| 聲音設定                   | 時脈   | 50 |  |
|                        | 相位   | 35 |  |
| 定時設定                   | 標準設定 |    |  |
| <b>其本</b> 設守           |      |    |  |
|                        |      |    |  |
|                        |      |    |  |
|                        |      |    |  |
|                        |      |    |  |
| 項目選擇進入していたので、近日の時代により、 |      |    |  |
|                        |      |    |  |

• 聲音設定選單可讓您調整聲音模式、高音、低音、平衡、自動音量控制。

| 主目錄     |        |          |    |  |
|---------|--------|----------|----|--|
|         | 聲音模式   | 音樂       |    |  |
| 影像設定    | 高音     | <u> </u> | 60 |  |
| NP2     | 低音     | <u> </u> | 60 |  |
| 聲音設定    | 平衡     | <u> </u> | 0  |  |
|         | 自動音量控制 | 關        |    |  |
| 定時設定    | 標準設定   |          |    |  |
| • 💉 • • |        |          |    |  |
| 基本設定    |        |          |    |  |
|         |        |          |    |  |
|         |        |          |    |  |
|         |        |          |    |  |
|         |        |          |    |  |
| 進入一人    |        |          |    |  |
| ₩ 返回    |        |          |    |  |
| ~~~     |        |          |    |  |

【聲音模式】調整

進行聲音選擇切換:標準、音樂、電影、運動設定中,以原聲音模式設定值為基準對各項做細項調整。您可選擇【使用者】對各項聲音設定利用 <> 鍵進行調整。
【高音】調整
調整高頻率聲音輸出的內容。
【低音】調整
調整低頻率聲音輸出的內容。
【平衡】調整
平衡左右揚聲器的音量。
【自動音量控制】調整
可自動調整音量大小,防止音量突變。
【標準設定】

回復標準初始設定值。

• 定時設定選單可讓您調整時間設定、定時關機、自動待機、螢幕顯示時間設定。

|               |          |           |       | - |
|---------------|----------|-----------|-------|---|
| 主目錄           |          |           |       |   |
|               | 時間設定     | 2014/1/08 | 16:25 |   |
| 影像設定          | 定時關機     | 關         |       |   |
| 022           | 自動待機     | 關         |       |   |
| 🔮 🔮 聲音設定      | 螢幕顯示時間設定 | 3秒        |       |   |
| <b>一</b> 定時設定 |          |           |       |   |
| 基本設定          |          |           |       |   |
|               |          |           |       |   |
|               |          |           |       |   |
|               |          |           |       |   |
| 項目選擇          |          |           |       |   |
|               |          |           |       |   |
|               |          |           |       |   |
|               |          |           |       |   |

【時間設定】調整

設定機體系統時間。(與數位電視連接時會強制設定系統時間) 【定時關機】調整(自動關機時間) 調整:關、15、30、45、60、75、90、120分鐘。 【自動待機】調整 長時間4小時未操作機台,系統於所設定時間自動關機:關、開。 【螢幕顯示時間設定】調整 調整畫面在螢幕上的停留時間:0(不顯示)~10秒。 基本項目設定選單可讓您調整目錄的語言設定、畫寬調整、藍畫面保護、初開機設定、出廠設定、HDMI CEC。

| 主        | 目錄   |           |       |
|----------|------|-----------|-------|
|          |      | 語言設定/LANG | 中文    |
|          | 影像設定 | 畫寬調整      | 寬螢幕畫面 |
| Ь        |      | 藍畫面保護     | 關     |
| <i>'</i> | 聲音設定 | 初開機設定     |       |
|          |      | 出廠設定      |       |
|          | 定時設定 | HDMI CEC  | 國     |
| ·        | 基本設定 |           |       |
|          |      |           |       |
|          |      |           |       |
|          |      |           |       |
| T        | 百日避擇 |           |       |
|          |      |           |       |

【語言設定】調整

選擇語言:中文或英文。

【畫寬調整】調整

設定螢幕顯示比例:4:3、寬螢幕畫面、放大畫面1、放大畫面2、全螢幕畫面(依輸入訊號不同,選項會有所不同) 【 **藍畫面保護**】

無訊號輸入時,開啟或關閉藍畫面功能。

【初開機設定】

初始開機時之開機項目設定。

【出廠設定】調整

調整所有功能設定回到出廠設定值。

#### [ HDMI CEC ]

開啟或關閉連接HDMI端子上的裝置。

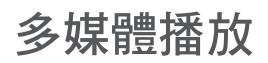

•本顯示器提供多媒體播放模式。您可以在顯示器上欣賞錄製在USB的照片、影音或音樂請搭配遙控器操作。

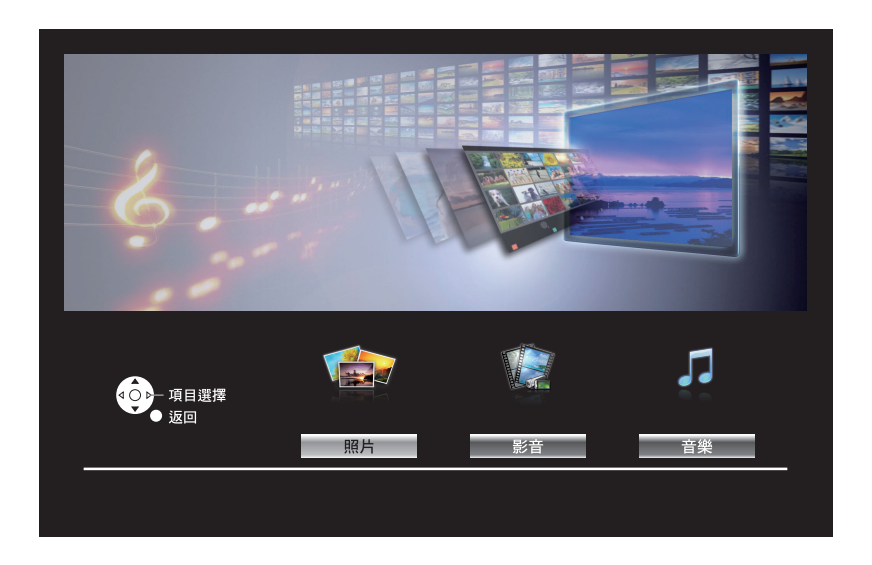

#### 多媒體主選單

1. 按遙控器上的【多媒體播放】鍵進入多媒體主選單。

2. 按 ◀▶ 鍵選擇所欲使用的多媒體功能:照片、影音或音樂,選擇完成後按【OK】鍵進入磁碟選單。

\*請搭配遙控器操作。

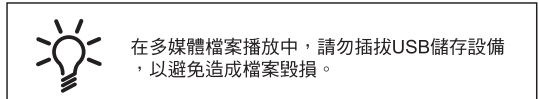

照片模式

- 1. 按 ◀▶ 鍵選擇照片選項後按【OK】鍵,進入磁碟選單。
- 在磁碟選單中按選擇所需磁碟後按【OK】鍵進入子目錄。
- 3. 按▲▼ ◀▶ 鍵選擇資料夾或照片檔案,按【OK】鍵選取照片,選取完成後按【OK】鍵開始瀏覽。

4. 播放中按【跳出】鍵跳出,回到照片選單。

P.S. 為得到最佳的照片播放效果,建議照片解析度在1024 x 768以上。

#### 照片操作按鍵說明:

| 照片開始播放或暫停播放。       |
|--------------------|
| 跳回上一個照片檔案。         |
| 跳至下一個照片檔案。         |
| 停止照片播放, 跳回到子目錄。    |
| 循環設定,設定照片清單中所有的照片。 |
| 隨機播放設定。            |
| 播放或關閉音樂聲音。         |
| 按下此鍵跳出所選列表。        |
| 按下此鍵跳出所選訊息。        |
| 順時鐘90度旋轉。          |
| 逆時鐘90度旋轉。          |
| 畫面放大。              |
| 畫面縮小。              |
| 放大畫面位置移動。          |
| 播放效果設定。            |
|                    |

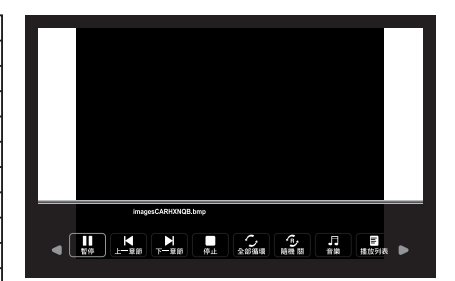

#### 影音模式

1. 按 ◀▶ 鍵選擇影片選項後按OK鍵,進入磁碟選單。

2. 在磁碟選單中按選擇所需磁碟後按OK鍵進入子目錄。

3. 按▲▼ ◀▶ 鍵選擇資料夾或影片檔案,按OK鍵選取影片,選取完成後按【OK】鍵開始播放。

#### 影音操作按鍵說明:

| ►/II          | 影片開始播放或暫停播放。           |
|---------------|------------------------|
| •             | 按OK鍵調整以2/4/8/16倍速快速回轉。 |
| •             | 按OK鍵調整以2/4/8/16倍速快速播放。 |
| M             | 跳回上一個影片檔案。             |
|               | 跳至下一個影片檔案。             |
|               | 停止播放。                  |
| Ċ,            | 重複所選的影片。(單一,全部)        |
| (F)           | 隨機播放                   |
| AB J          | 設置欲重複播放的區間。            |
| Ξ             | 按下此鍵跳出所選影片列表。          |
| 0             | 按下此鍵跳出所選影片相關訊息。        |
|               | 以慢速方式播放影片。             |
|               | 以步進方式播放影片。             |
| ٩             | 按下此鍵可設置跳至所欲觀看的時間點。     |
| ŗ             | 畫面放大。                  |
| Ŋ             | 畫面縮小。                  |
| $\Rightarrow$ | 放大畫面時,畫面位置調整。          |
| ¢             | 播放效果設定。                |
|               |                        |

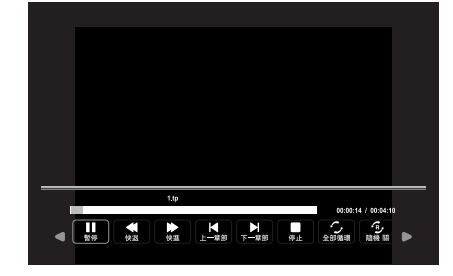

(4:3、寬螢幕畫面、放大畫面1、放大畫面2)

#### 音樂模式

- 1. 按 ◀▶ 鍵選擇音樂選項後按OK鍵,進入磁碟選單。
- 2. 在磁碟選單中按選擇所需磁碟後按OK鍵進入子目錄。
- 3. 按▲▼ ◀▶ 鍵選擇資料夾或音樂檔案,按OK鍵選取音樂,選取完成後按【OK】鍵開始播放。
- 4. 播放中按 ◀▶ 鍵選擇所欲使用的功能後按OK鍵確認。

|    | 音樂開始播放或暫停播放。           |
|----|------------------------|
|    | 按OK鍵調整以2/4/8/16倍速快速回轉。 |
|    | 按OK鍵調整以2/4/8/16倍速快速播放。 |
| K  | 跳回上一個音樂檔案。             |
| M  | 跳至下一個音樂檔案。             |
|    | 停止音樂播放, 跳回到子目錄。        |
| 5  | 循環設定,設定音樂清單中所有的音樂。     |
| ۹, | 隨機播放設定。                |
| ■X | 播放或關閉音樂聲音。             |
|    | 按此鍵跳出所選列表。             |
| 0  | 按此鍵跳出所選信息。             |
| C  | 按下此鍵可設置跳至所欲觀看的時間點。     |
|    |                        |

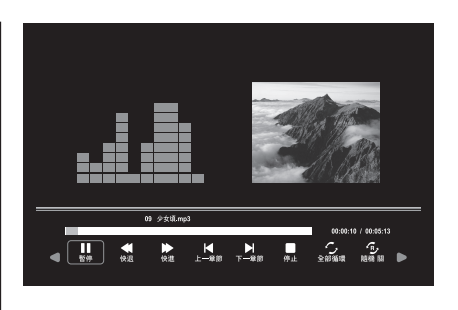

# 技術訊息

#### HDMI 連接

HDMI (高解析度多媒體介面)是全球第一個採用非壓縮標準的完整數位消費者 AV 介面。 HDMI 可讓您連接顯示器與設備,獲得高解析度數位影像與高音質聲音的享受。帶有 HDMI 或 DVI 輸出端子的 HDMI 相容設備,例如 DVD 播放機、機上盒或遊戲機,均可使用 HDMI 相容電纜連接至 HDMI 端子。

#### (說明)

- 連接的設備若具有寬高比調整功能,請將寬高比設為"寬螢幕畫面"。
- 這些 HDMI 接頭屬於"A 類型端子"。
- 這些 HDMI 接頭符合 HDCP(高頻寬數位內容保護)版權保護的規範。
- 若設備不具備數位輸出端子,可以連接至"色差"或"影音"輸入端子接收。
- 此顯示器結合了 HDMI™ 科技。
- 符合 HDMI 規範的設備上會顯示 HDMI 標誌。
- 音訊返回頻道(ARC)是透過 HDMI 電纜傳送數位聲音信號的功能。

#### 可顯示輸入信號

#### 色差信號輸入(Y, PB/CB, PR/CR), HDMI

\*標記:適用的輸入信號

| 信號名稱                | 色差信號輸入 | HDMI |
|---------------------|--------|------|
| 525 (480) / 60i     | *      | *    |
| 525 (480) / 60p     | *      | *    |
| 750 (720) / 60p     | *      | *    |
| 1,125 (1,080) / 60i | *      | *    |
| 1,125 (1,080) / 60p | *      | *    |
| 1,125 (1,080) / 24p |        | *    |

(說明)

- 上例之外的信號可能無法正確顯示。
- 上例信號會重新加以格式化,以便在您的顯示器中觀看。

#### USB 存取裝置

格式:FAT32

- 因市面 USB 廠牌及型號眾多,並無法保證 100% 可相容使用。
- 建議將裝置直接連接顯示器的 USB 連接埠。
- 除了 USB 隨身碟以外,您無法同時使用兩部或以上相同類型的 USB 裝置。
- 某些 USB 裝置或 USB 集線器可能無法搭配本顯示器使用。

| 類別 | 格式             | 備註                             |
|----|----------------|--------------------------------|
|    | .mpg           | Max Solution:1920x1080         |
|    | .avi           |                                |
| 影音 | .ts            |                                |
|    | .mkv           | Max Solution:1920x1080         |
|    | .dat           |                                |
|    | .mp4           |                                |
|    | .vob           | Max Solution:720x576           |
| 音樂 | .mp3           |                                |
|    | .m4a/<br>.aac  |                                |
| 照片 | .jpg/<br>.jpeg | Max Resolution:8192x8192       |
|    | .bmp           | Pixel Depth:1/4/8/16/24/32 bpp |
|    | nng            | Max Resolution:3000x3000       |
|    | .png           | Max Resolution:1200x800        |

(說明)

• 有些檔案可能無法播放,即使它們符合上述格式。

• 檔案名稱不可使用全形(兩個位元組)的字元或其他特殊的代碼。

• 如果檔案夾架構被修改, 數據可能無法讀取。

# 產品規格

| 型號                                      |                 | TH-32C400W                                      | TH-40C400W                                 |  |  |  |
|-----------------------------------------|-----------------|-------------------------------------------------|--------------------------------------------|--|--|--|
| 電源                                      |                 | AC 110 V, 60 Hz                                 |                                            |  |  |  |
| <br>耗<br>電<br>量                         | 消耗功率            | 43 W                                            | 60 W                                       |  |  |  |
|                                         | 待機消耗功率          | <0.5 W                                          |                                            |  |  |  |
| 解析度                                     |                 | 1366x768                                        | 1920x1080                                  |  |  |  |
| 面板類型                                    |                 | LED背光液晶顯示器                                      |                                            |  |  |  |
| 使用環境                                    |                 | 濕度 : 0℃~40℃<br>濕度 : 20%~80% 相對濕度(無結露)           |                                            |  |  |  |
| 連接端子                                    | 影音輸入<br>(色差/影像) | 影像訊號 RCA 端子x1                                   | 1.0 V[p-p](75Ω)                            |  |  |  |
|                                         |                 | 聲音 左-右   RCA 端子x2                               | 2 0.5 V[rms]                               |  |  |  |
|                                         |                 | Y 1.0 V[p-p] (包括同步)<br>PB/CB,PR/CR ±0.35 V[p-p] |                                            |  |  |  |
|                                         | HDMI 1/2輸入      | A類型端子                                           |                                            |  |  |  |
|                                         | USB 1           | USB 2.0 DC 5 V, Max,500 mA                      |                                            |  |  |  |
|                                         | 聲音輸出            | M3 (3.5mm) 插座孔                                  |                                            |  |  |  |
|                                         | 電腦輸入            | D-sub 15 pin Female x 1                         |                                            |  |  |  |
|                                         | 電腦聲音輸入          | 共用AV輸入之聲音RCA端子x 2                               |                                            |  |  |  |
| 聲音                                      | 聲音輸出            | 10 W (5 W + 5 W)                                | 16 W (8 W + 8 W)                           |  |  |  |
| 尺寸(WxHxD)                               |                 | 731x437x86.8mm (僅本機)<br>731x475x186mm(包括本機腳座)   | 907x523x84mm(僅本機)<br>907x568x239mm(包括本機腳座) |  |  |  |
| 重量                                      |                 | 4.4 kg (僅本機)<br>4.7 kg (包括本機腳座)                 | 6.7 kg (僅本機)<br>7 kg (包括本機腳座)              |  |  |  |
| ※設計及規格如有變更,恕不另行通知。<br>※上表標示的重量與尺寸皆為近似值。 |                 |                                                 |                                            |  |  |  |

# 故障排除

#### 無電源

- 確認顯示器和電源線是否連接正確。
- 確認顯示器待機時是否為紅燈。如顯示器前面板電源指示燈為紅色,請按下電源按鍵。

#### 無畫面或畫面差

- 請聯絡當地業者是否信號被鎖碼。
- 確認外接設備(如DVD、音響等)影音源線是否正確地連接到顯示器的輸入端子孔。
- 確認輸入源線是否插入所選擇的正確輸入源端子孔內。

#### 畫面顏色異常

- 確認顯示器影像選擇是在明亮 / 標準 / 柔和 / 使用者。
- 自行調整亮度、對比、彩色、自然色至適當數值。
- 房間是否太亮?在太亮的房間中畫面看起來會比較暗
- 若畫面異常時,可使用"標準設定"回復到初設值。

#### 無聲音

• 確認是否按到顯示器的靜音鍵。

#### 遙控器無作用

- 檢查電池是否有電力或有無異常,放置方向是否正確。
- 確定沒有在強光下或螢光燈下使用遙控器。
- 請在遙控接收視窗前方左右30度內使用以利接收。
- 確定遙控器朝向顯示器的遙控接收器方向正確且路徑淨空。
- 拔掉顯示器的電源插頭,再重新插入。

#### 顯示器突然關機

- 是否啟動LCD的"自動待機" / "定時關機"功能。
- 因LCD開機後溫度會上升,請檢查後蓋散熱孔是否被異物堵住。

**畫面顯示異常**(例如:畫面左右皆為黑邊、或畫面人物比例不對。)

- 確認DVD機體內部電視系統設定為NTSC。
- 重新開關機。
- 按下畫寬切換鍵,確認畫面尺寸。

顯示器無法運作

• 閃電或靜電等外在干擾可能導致運作異常。請先拔掉顯示器的電源插頭,再重新插入。

# 壁掛說明

• 請聯繫您的當地Panasonic經銷商來購買推薦的壁掛式支架。

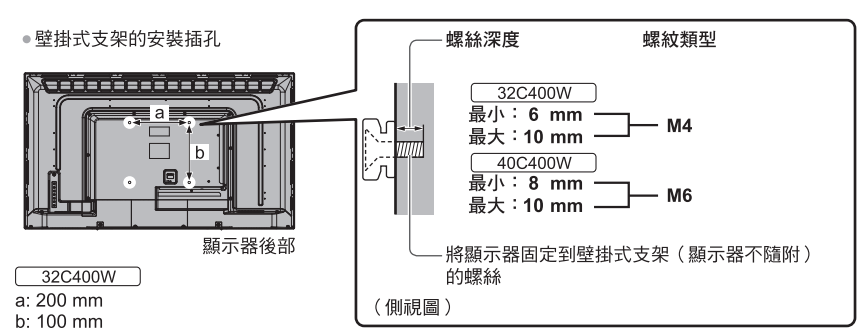

#### 40C400W

- a: 200 mm
- b: 200 mm

警告

- 使用其他壁掛式支架,或自行安裝壁掛式支架將遭受人身傷害或產品損壞的可能性。為了維持本機的性能和安全, 請記得尋求您的經銷商或特許承包商安裝壁掛式支架。任何因沒有專業人士協助安裝的損傷將不會得到賠償。
- 切勿將此顯示器直接安裝在諸如聚光燈、探照燈或鹵素燈等散發高熱量的頂燈下面。否則會使塑料機殼部件彎曲或 損壞。
- 安裝壁掛式支架於水泥牆上時,請確保牆內沒有電纜或導管。
- 從牆上拆卸不再使用的顯示器以避免墜落和傷害。
- 確認牆面是否足夠承受機體4倍以上的重量,以避免機體墜落。
- 安裝時,須確保顯示器周圍有足夠的空間以便散熱。

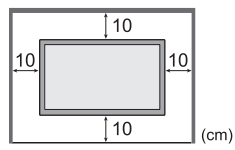

# ☆ 售後服務據點一覽表 ☆

–直屬服務站-

| 达月川                  | 140          | tıF                   | 立ち日山          | 抽                | tık       |  |  |
|----------------------|--------------|-----------------------|---------------|------------------|-----------|--|--|
|                      |              | <u> </u>              | <u></u><br>台山 |                  | <u>~#</u> |  |  |
|                      | 花蒲市國聯二路 153  | 忠                     | 豐厚            | 台中市中原属同语直路 487 號 |           |  |  |
| 台面                   | 台南市僡席路 184 副 | e<br>e                | 彭化            | 影化市建國北路 208 號    |           |  |  |
| 山木                   | 基隆市安總路162    | 72號                   | 「「一」で         | 首本结大平路1段300號     |           |  |  |
| 松山                   | 台北市塔悠路 233 制 |                       | 虎尾            | 虎尾鎮中正路 214 號     |           |  |  |
|                      | 台北市承德路4段2    | 2號                    | <b>宣</b> 義    | 享義市四維路 70 號      |           |  |  |
| 古亭                   | 台北市三元街 229 制 |                       | 新營            | 台南市新營區長榮路1段339號  |           |  |  |
| 金門                   | 金門縣金城鎮伯玉路    | <br>K—段80巷9號          | 台南            | 台南市南區福吉路 6 號     |           |  |  |
| 中和                   | 新北市中和區建六路    | ¥ 57 號                | 澎湖            | 馬公市中華路 377 號     |           |  |  |
| 三重                   | 新北市三重區永福街    | ,<br>j 37 號           | 高雄            | 高雄市鼓山區馬卡道路 322 號 |           |  |  |
| 桃園                   | 桃園市國際路二段6    | 29 號                  | 岡山            | 高雄市岡山區中山南路 75 號  |           |  |  |
| 新竹                   | 新竹市磐石里和平路    | 音152 號                | 屏東            | 屏東市廣東路 429 號     |           |  |  |
| 苗栗                   | 苗栗市中正路 46 號  |                       |               |                  |           |  |  |
|                      |              |                       |               |                  |           |  |  |
|                      |              |                       | - 7           | 440.0000         |           |  |  |
|                      | 維修統          | 一受埋專線:而               | 「内電詁          | 412-8222         |           |  |  |
|                      |              | 4-                    | -動電鈓          | (02) 412-8222    |           |  |  |
|                      |              | 1.                    | ) 5/) 42.00   |                  |           |  |  |
| 顧客商談中心專線:0800-098800 |              |                       |               |                  |           |  |  |
|                      |              |                       |               |                  |           |  |  |
|                      | 網            | til ; p               | anasoni       | c. com. tw       |           |  |  |
|                      | - PP         | - <b>-</b> - <b>P</b> |               |                  |           |  |  |
|                      |              |                       |               |                  |           |  |  |
| ★注意事項★               |              |                       |               |                  |           |  |  |

服務站因遷移而變更地址或電話號碼時,恕不另行通知,請於每次要求服務時,先 確認是否為敝公司直屬服務站,若有收取費用時,請索取敝公司服務站發票。

台灣松下電器股份有限公司 台松電器販賣股份有限公司 連絡地址:新北市中和區員山路579號

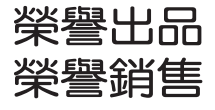